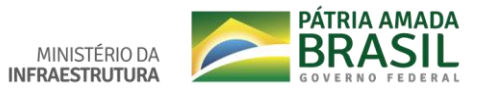

## **Tutorial para cadastro no SNE**

Para acessar o Sistema de Notificação Eletrônica - SNE, a fim de realizar o cadastro, entre no site: <u>https://sne.denatran.serpro.gov.br</u>

Na página principal do SNE, clique na funcionalidade "LOGIN".

Atenção: Esta página não está disponível para o navegador Internet Explorer.

|                                                | BRASIL                                                                                                    | Simplifique! F     | Participe Acesso à informação                                                                                                    | Legislação Canais 🙀      | -                 |
|------------------------------------------------|----------------------------------------------------------------------------------------------------|--------------------|----------------------------------------------------------------------------------------------------|--------------------------|-------------------|
|                                                | DENATRAN - Departamento Nacional de Tránsito                                                                                                    | 6                  |                                                                                                    |                          | waxo<br>ogle Play |
| HOME                                           | Sistema de Notificacão Eletrôr                                                                                                    | nica               |                                                                                                    |                          | E                 |
| LOGIH<br>ATENDIMENTO AO<br>USUÁRIO<br>TUTORIAL | O <u>SNE</u> permite ao cidadão condutor ou proprietário de veículos usufruir dos<br>direitos garantidos por Lei (§1º do Art. 284 do Código de Trânsito Brasileiro).<br>Ao se cadastrar no <u>SNE</u> , o usuário poderá inserir os seus veículos e receber<br>infrações aplicadas pelos órgãos Autuadores que aderiram à soulção. O<br>usuário poderá inserir ou excluir os veículos a qualquer tempo.<br>O proprietário do veículo informado passará a ser comunicado<br>eletronicamente acerca das notificações de autuação e penalidade<br>interestaduais, de responsabilidade de órgãos autuadores optintes pelo |                    | Ao realizar o cancelamento da adesão do veículo, o proprietário voltará a ser<br>comunicado de suas notificações de autuação e penalidade para o veículo<br>informado, via postal.<br>O proprietário poderá visualizar os detalhes de cada infração e optar pelo seu<br>reconhecimento. Desta forma, será oferecido a eie a possibilidade de pagar a<br>infração com 40% de desconto. |                          |                   |
|                                                | Interestaduais, de responsabilidade de órgãos autuadores optantes pelo<br>Sistema de Notificação Eletrônica .<br>Adesão ao SNE<br>Órgãos por estado Órgãos independentes<br>Acre (AC) 🔊 Maranhão (MA) 🔕 Rio de Janeiro (RJ) 🔊                                                                                                    |                    |                                                                                                    |                          |                   |
| Realizando um handshake                        | Alagoas (AL) 🔼<br>TLS para vlibras.gov.br                                                                                                    | Mato Grosso (MT) 🔥 | RI                                                                                                    | o Grande do Norte (RN) 🔥 |                   |

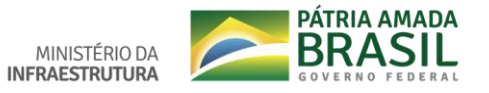

Você será direcionado para uma página do login único do gov.br. Caso possua cadastro digite o número do seu CPF e a senha ou insira o seu certificado. Caso não tenha cadastro no gov.br ou não possua o certificado, basta clicar em "Crie sua conta" e siga as orientações inserindo os dados solicitados corretamente.